# Exway Rexus / 驭 遥控器 操作说明文档

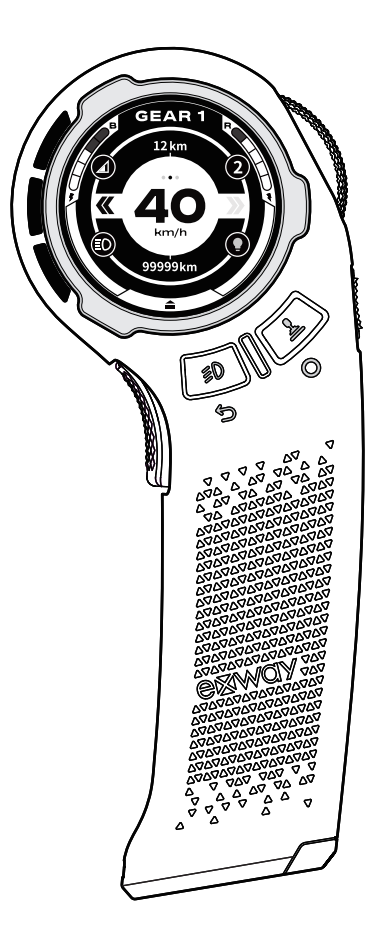

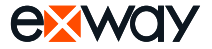

# 目录

| 产品介绍             | 3  |
|------------------|----|
| 操作界面介绍           | 4  |
| 操作指南             | 5  |
| 档位键/行驶方向键 操作说明   | 6  |
| 灯光键/ Unlock 操作说明 | 7  |
| 触摸屏使用说明          | 8  |
| 速度模式/功率模式切换      | 8  |
| 设置页面             | 8  |
| 灯光参数设置           | 8  |
| 配对设置             | 9  |
| 滑板参数设置           | 9  |
| 2WD/4WD切换        | 9  |
| 竞速模式             | 9  |
| 极速设置             | 10 |
| 滑板待机模式           | 10 |
| 驱动类型             | 10 |
| 刹车力度             | 10 |
| 驱动齿设置            | 11 |
| 从动齿设置            | 11 |
| 轮径设置             | 11 |
| 遥控器参数设置(操控)      | 12 |
| 防误触              | 12 |
| 手刹开关             | 12 |
| 自由模式             | 12 |
| 巡航模式             | 13 |
| 档位限制             | 13 |
| 带速换档             | 13 |
| 遥控器参数设置(显示)      | 14 |
| 抬手感应             | 14 |
| 屏幕旋转             | 14 |
| 亮度设置             | 14 |
| 单位显示切换           | 14 |
| 遥控器参数设置(校准油门)    | 15 |
| 遥控器参数设置(解绑手机)    | 15 |
| 遥控器参数设置(主题色)     | 15 |

| 灯光参数设置 | 16 |
|--------|----|
| 灯光     | 16 |
| 动画     | 16 |
| 颜色     | 16 |
| 亮度     | 16 |
| 速度     | 17 |
| 夜间亮度   | 17 |
| 夜间开始   | 17 |
| 夜间结束   | 17 |
| 关于     | 18 |
| 系统版本   | 18 |
| 黑匣子    | 18 |
| 固件更新   | 18 |
| 语言设置   | 19 |
| 新手指引   | 19 |
| 免责声明   | 20 |
| 保修卡    | 21 |

### Q 快速搜索关键词

PDF文档可以使用查找功能搜索关键词,例如在Adobe Reader中, Windows用户使用快捷键 Ctrl+F,Mac用户使用Commnd+F即可搜索关 键词。

#### 🖑 点击目录跳转

用户可以目录了解文档的内容结构,点击标题即可跳转相应页面。

#### 🖶 打印文档

本文档支持高质量印刷。

### 阅读提示

符号说明

▲ 重要注意事项

#### 使用建议

本PDF文档为Exway Rexus 驭 遥控器使用说明文档,可配合官方教学视频 一同了解产品详情与使用指南等,了解使用过程与操作提示。

### 下载 Exway ExSkate App

使用本产品过程中,可能需要下载安装 ExSkate App。请在手机软件商店搜 索"ExSkate"或使用手机扫描二维码安装。

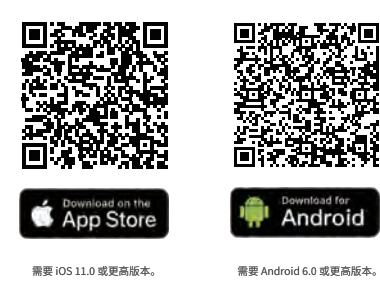

▲ Rexus遥控器不适用于Exway APP(旧版), 请下载ExSkate APP(新版)后使用。

# 关于 Exway Rexus 遥控器

#### ⑦ 全新体验升级

Rexus遥控器全面增强了信息交互和控制体验,新增了"体感"控制功能,对 应转向灯、抬手亮屏等功能;还新增了尾部的信息交互灯,可以传递刹车、链 接状态、安全警示灯功能。另外还新增了触摸屏快速设置、6种主题色和尾灯 颜色自定义等功能。来一起体验次世代的电动滑板遥控器吧!

#### 🕑 全新软硬件平台 (兼容性)

本产品适用于Exway ESC 3.0架构的ESC, 需搭配"ExSkate"APP使用; 目前兼容Atlas Pro、Flex Pro、Flex Paragon系列产品; 不兼容现有的X系列、Flex系列、Wave系列、Atlas Carobn系列产品。

#### 歐 软件将不断更新进化!

Rexus将和R3一样,支持OTA固件升级功能,请与我们一起见证它的进化! 实际功能可能与说明书有所区别,具体请以官方最新说明书为准。

认识 Exway Rexus 遥控器

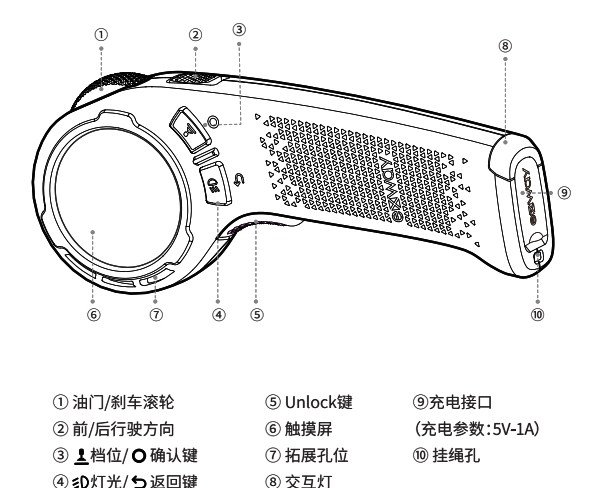

4

# 全新UI界面

### 界面说明

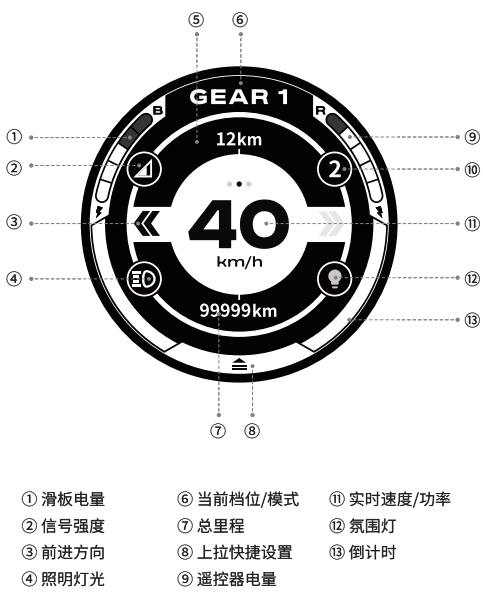

- ⑤ 本次里程
- 10 2WD/4WD
- ▲ 新手模式:默认开启该功能,请滑行10km后解锁高挡位等更多功能。
- ▲ 双击实时速度可切换速度单位、功率显示。
- ▲ 部分没有照明灯光的设备,功能图标将显示为"-"。
- ▲ 目前仅有Atlas Pro系列支持4WD模式。

└ 档位键/行驶方向键 操作说明

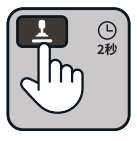

**开机/关机** 长按2秒 **L** 档位键

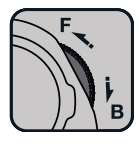

**加速/刹车** 向前推加速 向后拉刹车

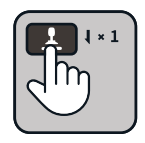

**切换档位** 短按1次 ▲ 档位键

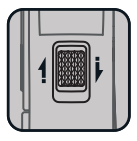

**切换方向** 拨动方向键 (速度<5km/h)

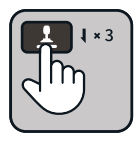

**坦克模式** 滚轮静止+短按2次 **』** 档位键 (速度<5km/h)

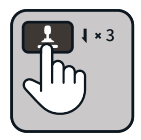

**Turbo模式** 短按3次 **上** 档位键

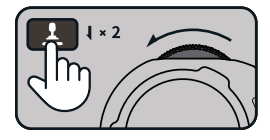

**定速巡航** 固定油门+短按2次 ▲ 档位键 (速度 = 5~25km/h)

▲ \*呼出菜单、坦克模式(四驱)、驻车功能等模式仅在滑板静止情况下生效。

- ▲ \*Cruise定速巡航:该功能开启后速度变化大于5km/h或者操作加速/刹 车就会退出。
- ▲ \*带速换挡:该功默认关闭时滑板静止才可换挡;该功能在设置菜单开启, 开启后滑板行驶时只要滚轮回中后即可切换档位。
- ⚠ \*注:按键反馈短震2次,屏幕界面未跳转,代表操作失效不成功。

# 操作指南(二)

### ■ 灯光键/ Unlock 操作说明

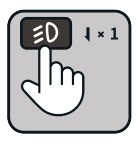

开启/关闭氛围灯 短按1次 𝒴 灯光键

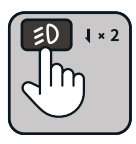

**切换氛围灯动画** 短按2次 **≈0** 灯光键

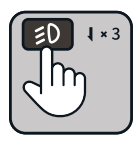

**开启/关闭照明灯** 短按3次 **≤0**灯光键

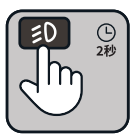

操作模式/设置菜单切换 长按2秒 **≥0**灯光键 (速度<5km/h)

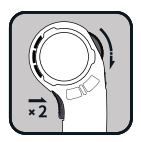

驻车模式 拉着刹车且滑板静止 +短按2次Unlock键

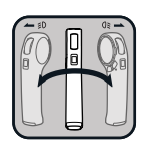

**左/右转向灯** 向左/右倾斜遥控器 +短按2次Unlock键

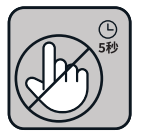

N档 无操作时,自动进入5秒倒计时 进入N档模式, 按下Unlock键解除

- ▲ \*Atlas Pro、Flex Pro等设备没有照明和氛围灯功能,则功能开启无效。
- ▲ 转向灯:处于操作模式,扭动手腕,连按两下Unlock键,进入转向灯模式, 5秒后自动退出。
- ▲ \*Unlock键:防误触功能开启后,刹车、转向灯功能可用,油门不可用。 滑板静止且油门无操作5秒将自动进入N档,短按Unlock键,即可进入先前使用档位行驶。
- 驻车模式:驻车时若遥控器信号断联,将会退出驻车模式。

# 触摸屏使用说明

速度模式/功率模式切换

连按2次屏幕中央:可以切换速度模式/功率模式

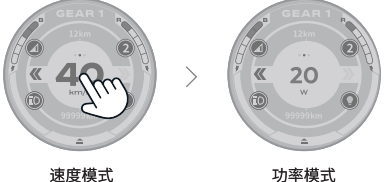

进入设置界面

从底部往上滑动/从顶部往下滑动。 与返回键退出设置。

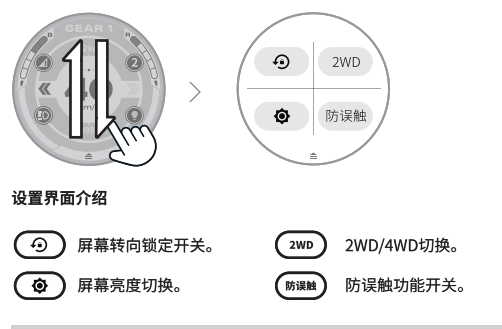

灯光参数设置

从左边缘往右滑动/从右边缘往左滑动,进入设置界面。 与返回键退出设置。

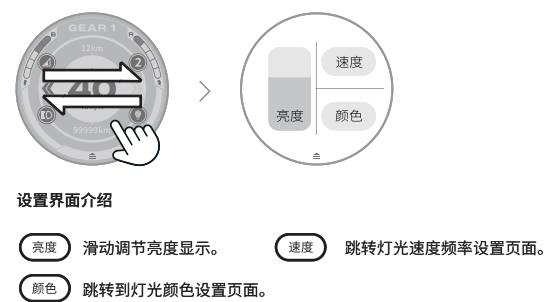

# 配对设置

#### 配对设置

1.长按2秒 ≠0 进入菜单设置页面

2.当处于2WD模式时,点击"配对",跳转到ESC1配对界面。

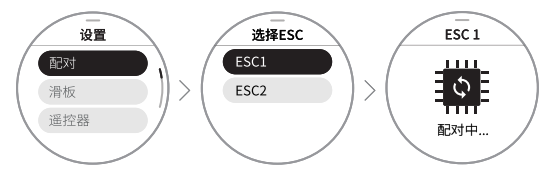

- ▲ 注意:当开启遥控器配对后需同时开启产品ESC配对 (电动滑板产品底部开关长按10秒)
- ▲ 支持4WD模式产品:Atlas Pro。
- ▲ 当处于4WD模式时,点击"配对",ESC1为后置驱动,ESC2为前置驱动, 按照顺序单独配对。

# 滑板参数设置

2WD/4WD切换

更换产品2WD/4WD驱动模式(仅部份支持4WD模式产品可设置)。

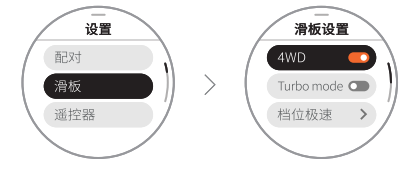

竞速模式

开启后速度档位变为最大,输出功率最大,加速曲线最激进。

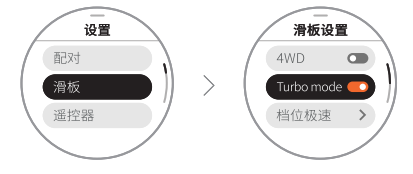

#### 极速设置

修改3/4档行驶极速。

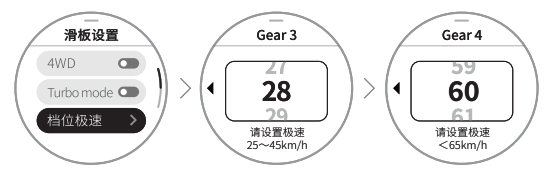

### 滑板待机模式

在设置待机时间内,可以通过遥控器开机唤醒滑板,无需通过滑板按键开机。

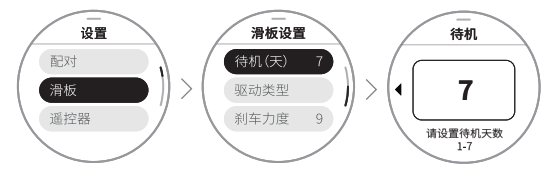

驱动类型

选择滑板的电机类型或驱动方式。如皮带电机,轮毂电机,齿轮箱电机等。

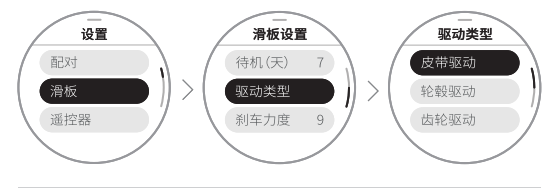

刹车力度

修改刹车力度,数值越大,则刹车的力度越大。

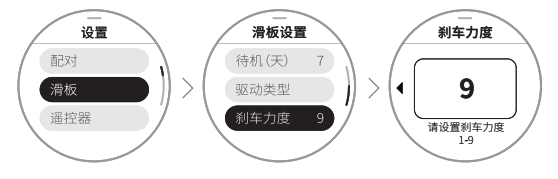

### 驱动齿设置

根据电机驱动实际参数设置。

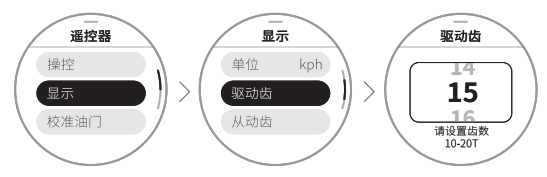

### 从动齿设置

根据电机驱动实际参数设置。

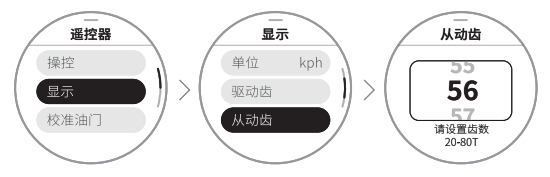

轮径设置

设置适配轮胎尺寸直径。

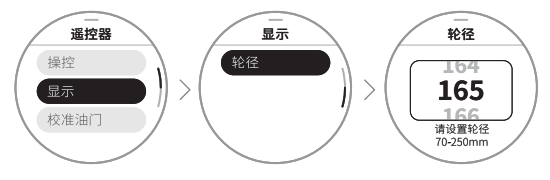

# 遥控器参数设置(操控)

### 防误触

开启防误触功能后,OFF/5s/10s/20s 可选。

倒计时结束时,遥控器会进入Gear N(空档),此时油门无效,刹车有效。 当按下Unlock键后,会退出Gear N(空档),重新进入倒计时。

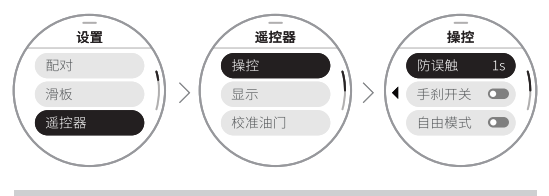

手刹开关

开启手刹后,操作模式下,遥控器拉满刹车后,短按两下防误触键,将进入 Gear P(驻车模式)。处于Gear P(驻车模式)下,遥控器无法给油,且强制处于 刹车状态下。按下防误触键,可退出Gear P(驻车模式),回到操作模式。

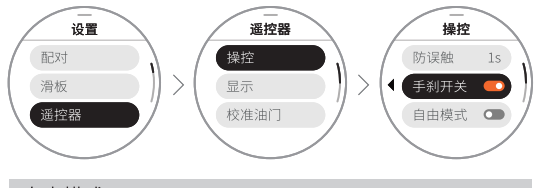

自由模式

开启后,推油门加速,刹车调整为倒退。

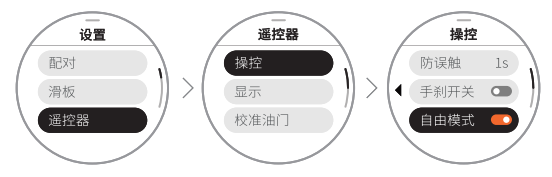

### 巡航模式

开启后,速度在5~25km/h时,固定油门滚轮,双击换挡键,将进入巡航模式。 按键或拉刹车可退出巡航。(△检测到速度持续增加后自动退出。)

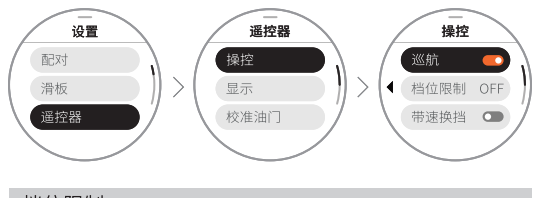

档位限制

OFF/1/2/3可选,可限制最高档位实现限速功能。

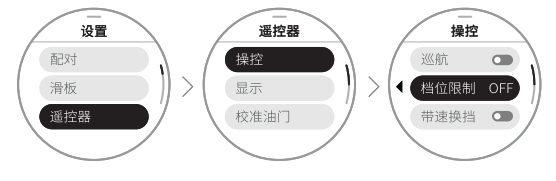

带速换档

开启后,可在遥控器滚轮处于中位时,进行换挡操作。 关闭后,需滑板停止后,才能进行换挡操作。

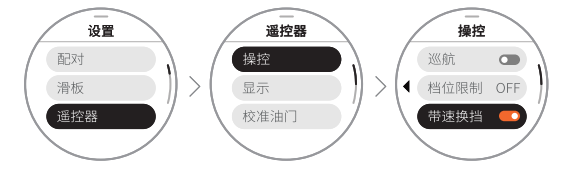

# 遥控器参数设置(显示)

#### 抬手感应

开启后,当检测到遥控器抬起,屏幕会亮起;当检测到遥控器放下,屏幕熄灭。

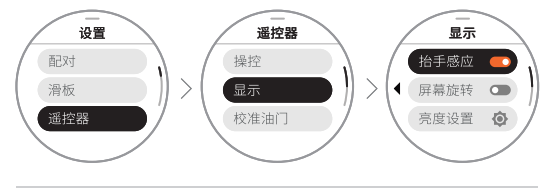

### 屏幕旋转

屏幕转向目前支持两个方向。(屏幕垂直于地面持续1秒可切换)

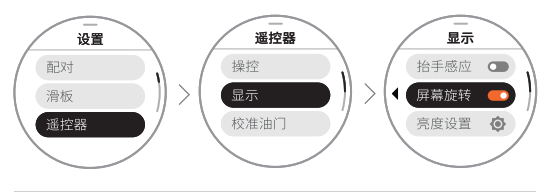

亮度设置

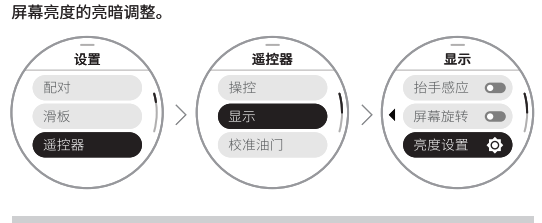

单位显示切换

切换速度单位。

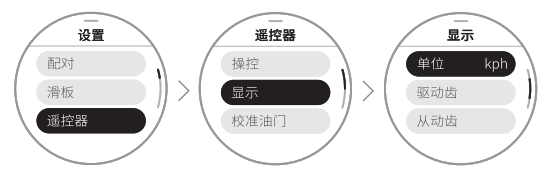

# 遥控器参数设置(校准油门)

### 校准油门

将滚轮分别满油门/中位/满刹车后,同时按下上进行校准。

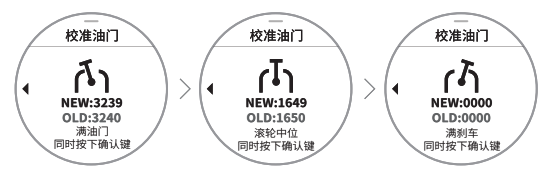

# 遥控器参数设置(解绑手机)

### 解绑手机

遥控器与手机的初次连接,需在页面内确认解绑手机后,才能被APP搜索到, 进而绑定新手机。

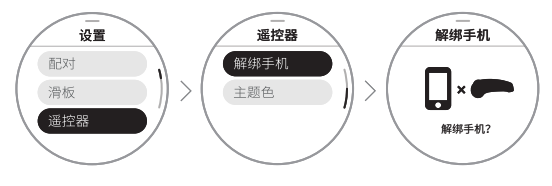

# 遥控器参数设置(主题色)

主题色

修改Rexus 驭 遥控器显示主题色。

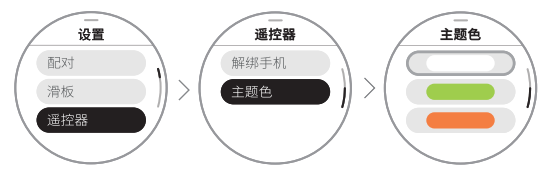

# 灯光参数设置

### 灯光

滑板氛围灯&遥控器交互警示灯开关。

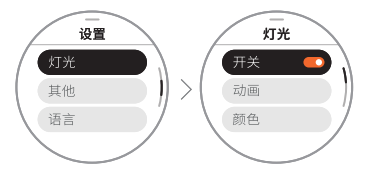

### 动画

滑板氛围灯的动画模式。

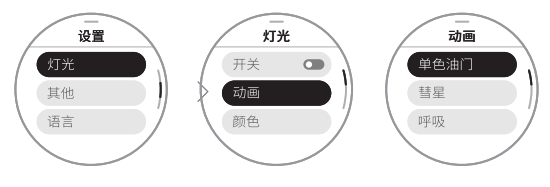

颜色

滑板氛围灯&遥控器交互警示灯颜色。

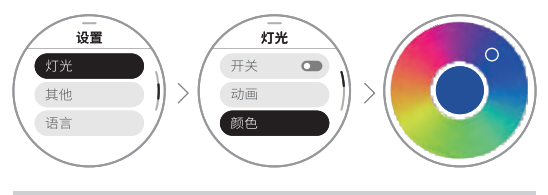

亮度

滑板氛围灯亮度。数值越大,亮度越高。

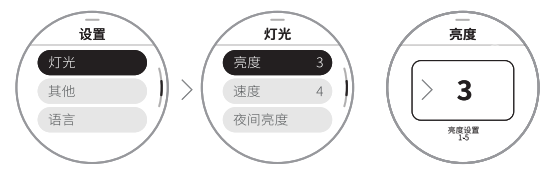

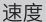

滑板氛围灯速度频率。数值越大,跳动越快,周期越短。

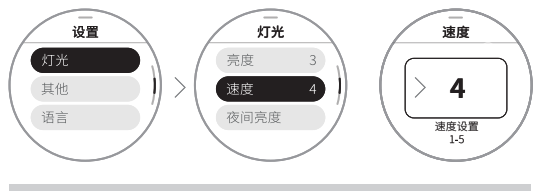

夜间亮度

滑板氛围灯夜间的替代亮度。

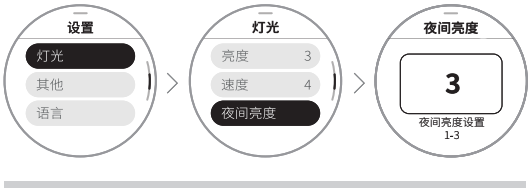

#### 夜间开始

夜间开始时间设置,范围在12:00~23:50,到达设置时间"亮度"更改为 "夜间亮度"设置。

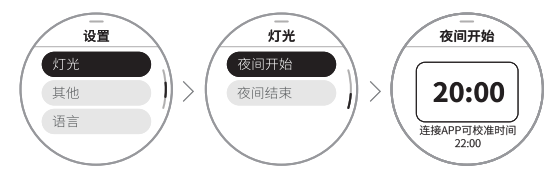

#### 夜间结束

夜间结束时间设置,范围在0:00~12:00,到达设置时间"夜间亮度"更改为 "亮度"设置。

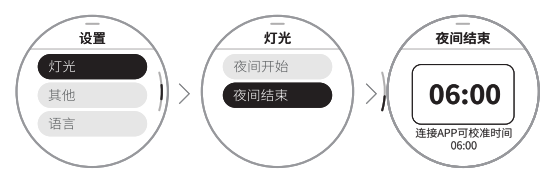

⚠ 当"夜间开始"&"夜间结束"均为12:00,则"夜间亮度"的切换功能不生效。

### 系统版本

查看遥控器及电调版本信息。

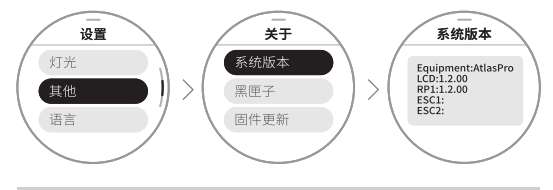

### 黑匣子

保存滑行数据,暂未开放,未来会通过OTA来开放。

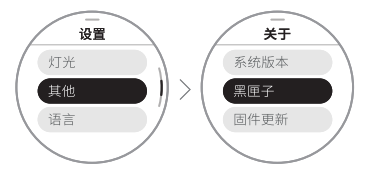

固件更新

当通过APP下载好更新包后,可以在此处确认并开始更新遥控器及滑板程序。

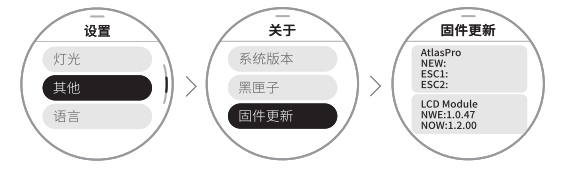

系统设置

系统语言设置。

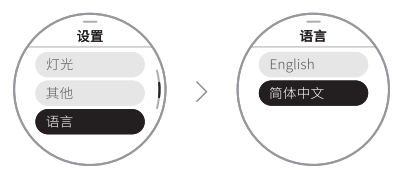

新手指南

新手指南

用户可以在新手指南下,初步学习如何上手滑板。部分机型在指南页面内, 支持遥控器与滑板的教程互动。

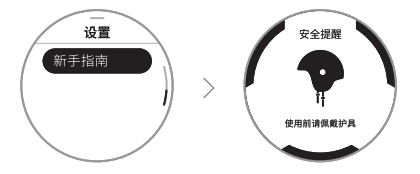

# 安全须知&免责声明

- 使用电动滑板与进行其他运动一样具有潜在的风险,可能造成伤害 甚至死亡。
- 2. 使用前必须阅读使用说明书,并佩戴好护具。
- 皮带在正常使用下会磨损,请参阅Exway相关教程视频,以正确更换 损坏的皮带。
- 4. 请遵循当地交通法律法规, 在允许范围内安全使用。
- 5.14岁以下儿童、残疾人士、孕妇、老年人等,以及存在精神障碍、疾病、 身体正常运动存在障碍的人群禁止使用。
- 6. 滑板、遥控器、App将不断更新,说明书和最终版本固件可能存在区别, 具体请参考官方网站获取最新版本。
- 7. 若长时间不使用,请每30天对滑板进行一次充放电,以保证电池寿命。
- 更换电池后,请确保插头和固定卡扣安装到位,否则将可能影响供电和 防水性能。
- 产品拥有一定防水性能,但因为进水导致的故障不在保修范围内,使用 时请注意防水。
- 10. 对外放电功能使用完毕后请盖好橡胶塞,以确保防水性能。

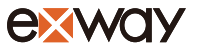

保修卡

| 姓名: 联系方式:                 |
|---------------------------|
| 邮箱:                       |
| 地址:                       |
| 产品序列号:                    |
| 购买平台:                     |
| 你遇到的问题:                   |
| □ 无法启动 □ 无法充电 □ 行驶中问题     |
| □续航里程 □ 电机 □ 其他(充电器/桥/轮组) |
| 维修历史:                     |
| □ 是否拆修 □ 是否升级过固件? □ 行驶中问题 |
| □ 是否行驶/泼溅过水面 □ 充电灯是否有反应?  |
| 问题描述:                     |
| Exway的反馈和解决方案:            |
|                           |

www.exwayboard.com Service@exwayboard.com